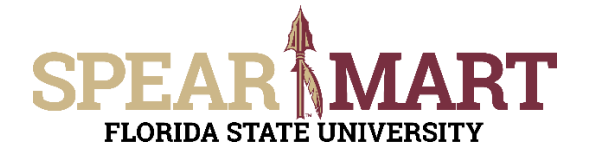

There are times when you will need to buy an item that is considered an OCO item from a catalog in SpearMart. OCO stands for Other Capital Outlay, and is an item that costs \$5000 or more and has a life expectancy of one year or more. These OCO items must be accounted for on the FSU inventory and a property tag is produced when the item is purchased. All catalog commodity codes will bring back an EXP or Expense code and the Shopper or Requester must update the code when buying an OCO item. The following job aid will show you how to update the commodity code.

Access SpearMart by navigating to <u>https://my.fsu.edu/</u> and logging in with your MyFSU username and password, and then click the SpearMart Icon under MyFSU Links:

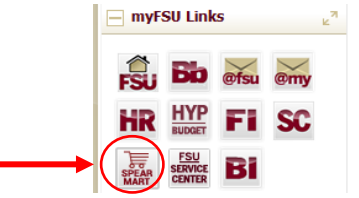

The SpearMart Home page will open.

| ments | Shopping Dashboard                                                                                     |                       |                                                 |                                  |                          |                       |        |
|-------|----------------------------------------------------------------------------------------------------|-----------------------|-------------------------------------------------|----------------------------------|--------------------------|-----------------------|--------|
| ects  | 🐂 Shop :                                                                                               |                       |                                                 |                                  |                          |                       | 0 1    |
| ing   | Search Everyt                                                                                          | hing 🕑 Prod           | ict Keywords, Description                       | a, Supplier, Manufacturer        |                          | Q.<br>Advanced Search |        |
| ting  | Organization Message Ø 7                                                                               | Showcases             |                                                 |                                  |                          |                       | 0 1    |
|       |                                                                                                    | ✓ SUPPLIER SHOW       | CASE                                            |                                  |                          |                       | 7      |
|       | You are in the SpearMart<br>TEST SITE!                                                                 | AMERICA<br>TO GO      | CRAINGER<br>MRO/Facilities<br>Supplies          | vwn                              | Equipment<br>Maintenance | YWR                   |        |
|       | If you have any problems<br>and/or issues using this site,                                             | ← Lab Supplies        |                                                 |                                  |                          |                       | 7      |
|       | contact Procurement Services<br>Help Desk by calling (850) 644-<br>6850 or email<br>SpearMart@fsu.edu. | Airgas<br>PundiCut    | Routed                                          | CARGLINA<br>PunchiOus            | C Schering,<br>Purchaut  | Biolate.<br>Hosted    | Hosted |
|       |                                                                                                    | PunchOut              | PunchOut                                        | BIO-RAD<br>PurchOut              |                          |                       |        |
|       | SPEARMART                                                                                              | ✓ Books/Office Su     | pplies                                          |                                  |                          |                       | 2      |
|       | ENHANCEMENT PROJECT                                                                                    | Publication Material- | Office server<br>Office Supplies -<br>Predicted | PER INVESTIGATION COMPLETE ATTAC |                          |                       |        |

All catalog suppliers are shown on the main page directly under the Supplier Showcase.

Each supplier's icon shows whether their catalog is a Punch-Out or a Hosted supplier.

The catalogs are listed by supplier category, such as Lab Supplies, Books/Office Supplies, etc.

This training will focus on shopping for an OCO item from a Punch-out catalog. The process is the same if shopping from a Hosted catalog.

To select a catalog, click on the icon for that supplier.

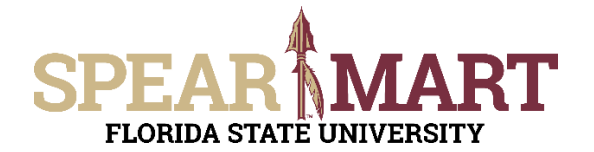

For this example, VWR will be selected.

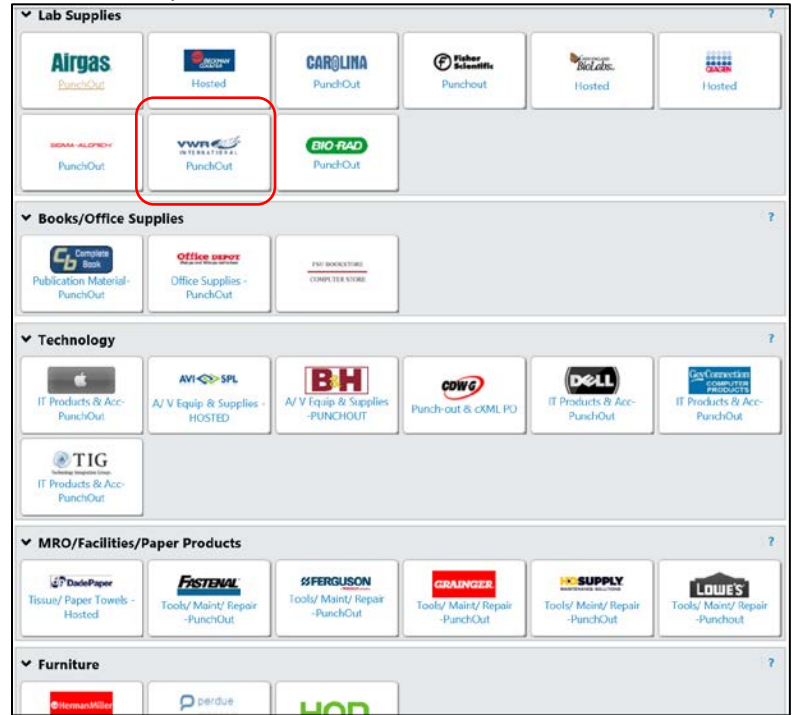

It will take a few seconds to take you to the supplier's web site. All items on the site will reflect the FSU contract pricing. When you enter the site, you will land on the supplier's Home page. Each supplier's catalog will look different. You can search different ways. For the first search, "89260-058" is entered which is an OCO item.

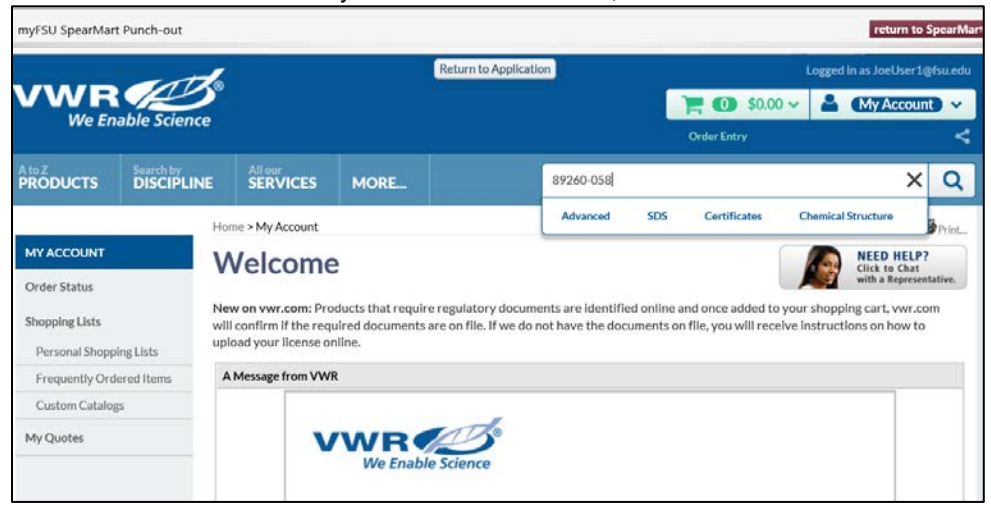

The product comes up, enter the quantity needed and then click, "Add to Basket".

| A to Z<br>PRODUCTS              | Search by<br>DISCIPL |            | our<br>RVICE | 5 M                 | ORE                         | Search by K    | eyword, Supplier, (   | or Part Nu | mber         |            | Q         |
|---------------------------------|----------------------|------------|--------------|---------------------|-----------------------------|----------------|-----------------------|------------|--------------|------------|-----------|
| ORDER S                         | PECIFICA             | TIONS      | ACCES        | SORIES              | ]                           |                |                       |            |              | Add        | to Basket |
| Description                     |                      | Electrical | Width        | Service<br>Fixtures | Electrical Duplex<br>Outlet | Supplier No.   | VWR Catalog<br>Number | Unit       | Availability | Your Price | Quantity  |
| REDISHIP Prote<br>XStream® Hood | ector®               | 115V       | 4'           | 0                   | 2                           | 11041000010814 | 89260-058             | Each       | On Order     | \$6,597.83 | 1         |

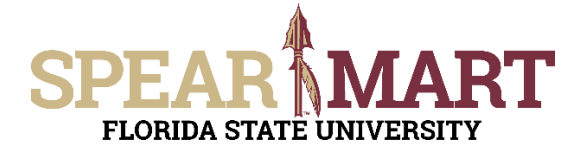

Click "View Basket" when you are done shopping.

|           |                                   |                | return to SpearMart           |
|-----------|-----------------------------------|----------------|-------------------------------|
| Return to | Application                       | 1              | Logged in as JoeUser1@fsu.edu |
|           |                                   | 1 \$6,597.83 🗸 | Account V                     |
|           |                                   |                |                               |
|           | Basket Order Subtotal: \$6,597.83 |                | Q                             |
|           | 1 items in your Basket            | View Basket    | Print                         |

Then click "Checkout" to go to the next step.

|                    | and.                      | Return to Applicatio | on       | Logged in as JoeUser1@fsu.edu |                 |                     |                               |                |          |
|--------------------|---------------------------|----------------------|----------|-------------------------------|-----------------|---------------------|-------------------------------|----------------|----------|
|                    | able Science              |                      |          |                               |                 | 70                  | \$6,597.83 🗸                  | 🔒 (Му Ас       | count 🗸  |
| vve En             |                           |                      |          | Order                         | Entry           |                     |                               |                |          |
| A to Z<br>PRODUCTS | Search by<br>DISCIPLINE   | All our<br>SERVICES  | MORE     |                               | Search by Keywo | ord, Supplier, or I | Part Number                   |                | Q        |
| Home > Shopping E  | lasket                    |                      |          |                               |                 |                     |                               |                | Print    |
| Shoppir            | ng Basket                 |                      |          |                               |                 | Shipp<br>Num        | bing Account<br>ber: 80101014 |                |          |
| Basket Preferences | 1                         |                      |          |                               |                 |                     |                               |                |          |
| Expand All / Colla | apse All                  |                      |          |                               |                 |                     |                               |                |          |
| Standard Produ     | icts                      |                      |          |                               |                 |                     |                               |                |          |
| Description        |                           | Ca                   | italog # | Availability                  | Unit            | Qty                 | Your Price                    | Extended Price |          |
| E REDISHIP X       | STREAM HOOD 4FT           | /115V 85             | 9260-058 | On Order                      | EA              | 1                   | \$6,597.83                    | \$6,597.83     | ×        |
| <b>G</b> SA        |                           |                      |          |                               |                 |                     |                               |                |          |
| Availab            | ility:                    |                      |          |                               |                 |                     |                               |                |          |
| Expand All / Colla | Expand All / Collapse All |                      |          |                               |                 |                     |                               |                |          |
|                    |                           |                      |          |                               |                 |                     |                               |                |          |
|                    |                           |                      |          |                               |                 |                     |                               | Total : \$6    | ,597.83  |
|                    |                           |                      |          |                               |                 |                     |                               | Update         | Checkout |
|                    |                           |                      |          |                               |                 |                     |                               | Update         | Checkout |

You are now back in SpearMart and the commodity code for this item is an EXP code (account code begins with a 74).

|                                         | E MARKET         Edit         more info           GOSHEN CORPORATE PARK WEST, 1310 GOSHEN PARKWAY, WEST CHESTER, PA 19380-0         PARKWAY, WEST CHESTER, PA 19380-0          | 0906 US            |             |              |
|-----------------------------------------|----------------------------------------------------------------------------------------------------|--------------------|-------------|--------------|
| The item(s) in t                        | nis group was retrieved from the supplier's website. What does this mean?                                                                                                    |                    |             |              |
| Need to make o<br>Line(s): 1            | changes? MODIFY ITEMS   VIEW ITEMS Item(s) was retrieved on: 3/16/2017 4:49:05 PI                                                                                              | М                  |             |              |
|                                         | Product Description                                                                                                    | Unit Price         | Quantity    | Total 🗌      |
| ltem added on<br>Mar 16, 2017<br>Remove | REDISHIP XSTREAM HOOD 4FT 115V<br>Part Number 89260-058<br>Manufacturer Info 11041000010814 - (LABCONCO CORPORATION)<br>Commodity Code 42000000<br>Medical equip/supp (741191) | 6,597.83 USD<br>EA | 1<br>Update | 6,597.83 USD |

All catalogs will bring back an Expense (EXP) commodity code. For any OCO item, you must change the commodity code to an OCO code.

Highlight the commodity code that came into the cart from the catalog, right click the mouse to copy, then click the search magnifying glass to search for the OCO code that matches. Paste the code into the top line and click "Search".

| □ Commodity Code Search |          |   |  |  |  |
|-------------------------|----------|---|--|--|--|
| Code starts with        | 42000000 | × |  |  |  |
| Description contains    |          |   |  |  |  |
| Search                  |          |   |  |  |  |

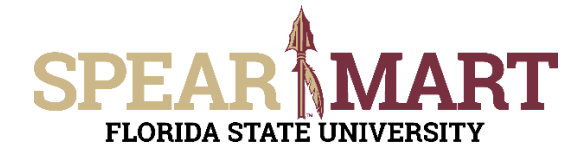

Select the commodity code for the OCO item as shown below. You can click "select" or click on the actual code on the left.

| Results Per Page 20 💙 | Results 3                         | 🔳 Page 1 of 1 膨 <b>?</b> |
|-----------------------|-----------------------------------|--------------------------|
| Code                  | <ul> <li>Description</li> </ul>   | <u> </u>                 |
| 42000000              | Medical equip/supp (741191)       | select                   |
| 420000001             | Medical equip/supp-OCO (760310)   | select                   |
| 420000002             | Medical equip/supp-maint (741191) | select                   |

When you select, you will be returned to the previous page and now you see that the item is coded correctly as an OCO item and an asset tag will be printed when the order is complete.

| YWR                           | VWR INTERNATIO             | ONAL LLC C more info                        | T CHESTER, PA 19380-0906 US |          |              |
|-------------------------------|----------------------------|---------------------------------------------|-----------------------------|----------|--------------|
| The item(s) in t              | his group was retrieved fr | om the supplier's website. What does this n | nean?                       |          |              |
| Need to make<br>Line(s): 1    | changes? MODIFY ITEM       | 5   VIEW ITEMS Item(s) was retrieved or     | n: 3/16/2017 4:49:05 PM     |          |              |
|                               | Product Description        |                                             | Unit Price                  | Quantity | Total 🗌      |
| Item added on<br>Mar 16, 2017 | REDISHIP XSTREA            | M HOOD 4FT 115V 🔶                           | 6,597.83 USD                | 1        | 6,597.83 USD |
| Remove                        | Part Number                | 89260-058                                   | EA                          | Update   |              |
|                               | Manufacturer Info          | 11041000010814 - (LABCONCO CORPOR           | ATION)                      |          |              |
|                               | Commodity Code             | 4200000001                                  |                             |          |              |
|                               |                            | Medical equip/supp-OCO (760310)             |                             |          |              |

At this point, you can either "Assign Cart" or "Proceed to Checkout" depending on your role in SpearMart. For more information on assigning or submitting carts, see the job aids titled, "Assigning Your Shopping Cart" or "Completing a Requisition".